### How to subscribe to newsletters as a UITP Member

• Click on the box with 3 horizontal lines on the right side

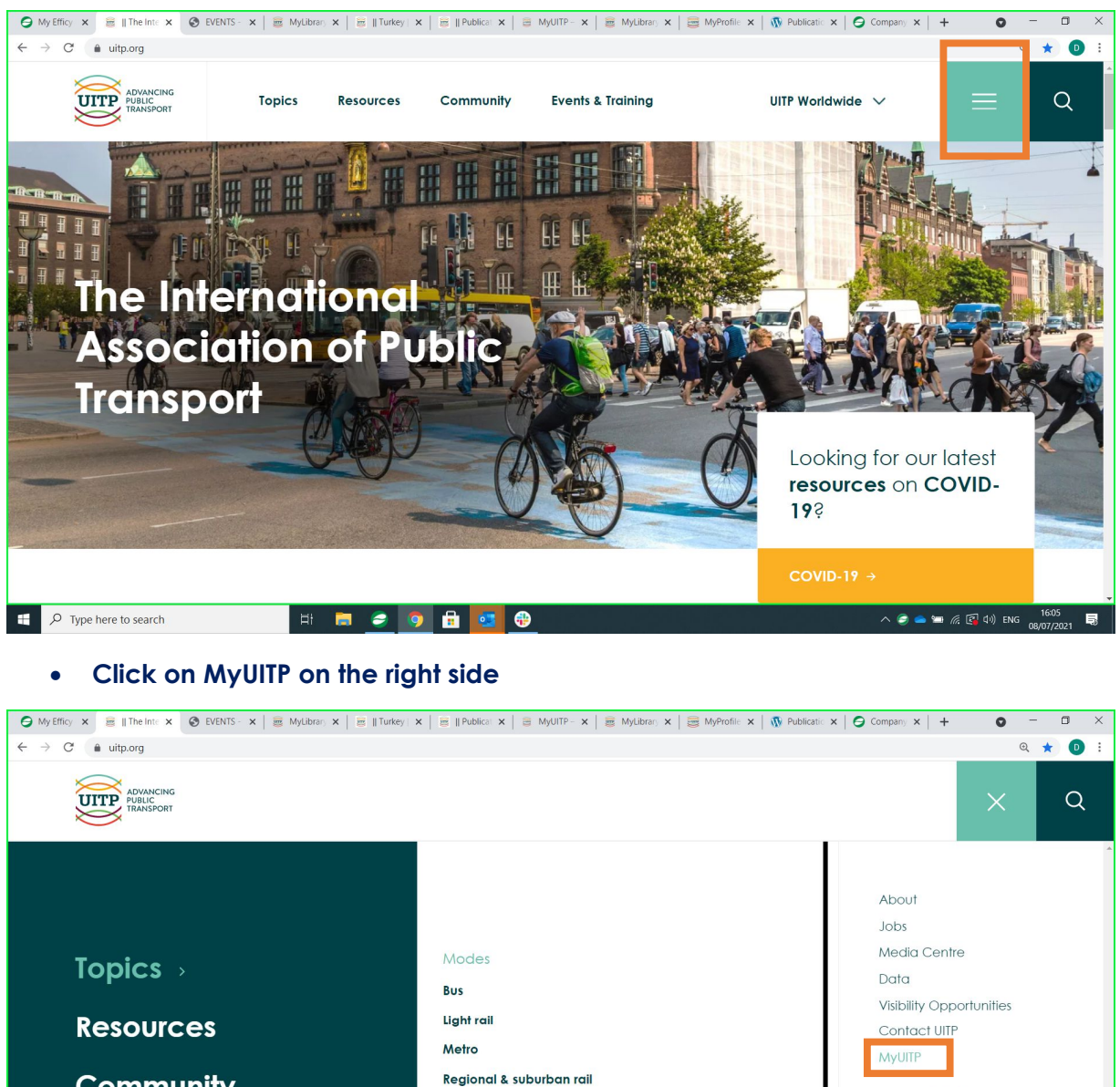

Community f 🎔 💿 in 🖸 Taxi & Ride-hailing Trolleybus **Events & Training** Waterborne Want to **UITP Worldwide** become a member Themes Business & HR Become a member → **Combined Mobility** へ 🥏 🥌 📹 🌈 🕵 🕼 ENG 16:07 08/07/2021 H 🥽 E  $\mathcal P$  Type here to search 0 🔒 💶 -

## • Click on MYPROFILE

| 🕒 My Effic 🗙   🦉    The In 🗙 🗟 MyUITP 🗴                 | CO EVENTS X   🗃 MyLibra X   🗃    Turke; X   🗃    Public X                                | 🗃 MyUITP 🗙   🧱 MyLibra 🗙   🧱 MyProfi 🗙   👧 Publicat 🗙   🤤 Co                                                                                                    | mpa: x   + • • - • ×          |  |
|---------------------------------------------------------|------------------------------------------------------------------------------------------|----------------------------------------------------------------------------------------------------|-------------------------------|--|
| $\leftrightarrow$ $\rightarrow$ C $\bullet$ my.uitp.org |                                                                                          |                                                                                                    | २ ★ 🕕 :                       |  |
| N 5 W                                                   |                                                                                          | UITPORG E NOT A MEMBER?                                                                                                    | Î                             |  |
|                                                         | WELCOME                                                                                  | TO MYUITP !                                                                                                    |                               |  |
|                                                         | THE GATEWAY TO ALL                                                                       | UITP DIGITAL SERVICES                                                                                                    |                               |  |
|                                                         | MyUITP is your single point of access to all our digital services.                       |                                                                                                    |                               |  |
|                                                         | Already know your UITP credentials?<br>Click on one of the services below and login now! |                                                                                                    |                               |  |
|                                                         | No UITP or<br>Click on one of the se                                                     | redentials yet?<br>rvices below and sign up!                                                                                                    |                               |  |
|                                                         | Create a table, made outwine of UTIP resources<br>by identifying your reade uniterests.  | The hores of U/TP Knowlarge<br>The hores of U/TP Knowlarge<br>Access our online documentation centre of over 60,0000<br>articles relating to every space of public transport. |                               |  |
|                                                         | Learn more                                                                               | Learn more                                                                                                    |                               |  |
|                                                         | GO TO MY <b>PROFILE</b>                                                                  | GO TO MYLIBRARY                                                                                                    |                               |  |
|                                                         |                                                                                          |                                                                                                    | -                             |  |
| Type here to search                                     | H 🗮 🥏 🧿 🔒 💶 🤫                                                                            | <u>~</u>                                                                                                    | 、 🥏 👛 🖙 🥂 👰 (1-1) ENG 16:08 📑 |  |

• Click on log in. If password forgotten, click on Don't remember your password?

| S My Effic X   🗃    The In X 🗟 My UITP X S EVENTS X   🗃           | MyLibra X   🗃    Turke, X   🗃    Public X   🗃 MyUITP X   🗃 MyLibra X   👼 MyProfi X   🖏 Publica X   🥥 Compar X | + <b>o</b> – <b>d</b> ×        |
|-------------------------------------------------------------------|----------------------------------------------------------------------------------------------------|--------------------------------|
| $\leftrightarrow \rightarrow C$ $\triangleq$ my.uitp.org          |                                                                                                    | ন ৫ ★ D :                      |
| ((E))                                                             |                                                                                                    |                                |
|                                                                   |                                                                                                    |                                |
|                                                                   | THE GATEWAY TO ALL UITP DIGITAL SERVICES                                                                      |                                |
|                                                                   | MyUITPIN<br>Leg In Sign Up Sign Up                                                                            |                                |
|                                                                   | JORIANO ANGOTZI@UITPORG     JORIANO ANGOTZI@UITPORG     unuuuuuuuuuuuuuuuuuuuuuuuuuuuuuuuu                    |                                |
|                                                                   | B AN LOG IN > MYLIBRARY<br>Britan and UT? A constant                                                          |                                |
|                                                                   |                                                                                                    |                                |
|                                                                   |                                                                                                    |                                |
|                                                                   |                                                                                                    |                                |
| NE//S                                                             |                                                                                                    |                                |
| Image: P Type here to search         Image: P Type here to search | 🛱 🥭 🧕 🖬 📴 🤁 💻 🛛 🗠 🍋                                                                                           | ■ <i>信</i> : 図 中)) ENG 16:19 🔜 |

#### How to subscribe to newsletters as a UITP Member

- On this page, you can:
  - change your PERSONAL and PROFESSIONAL DETAILS.
  - subscribe to UITP NEWSLETTERS. Click on NEWSLETTERS on the menu above.

| 🕒 My Effic 🗙 🛛 🗃 🛛 The In 🗴 🥃 MyProfi 🗙 🔇 EVENTS 🗙 🗍 🧱 My     | yLibra 🗙 📔 🗃 🛛 Turkes 🗙 📔 🗃 🖉 Public 🔉                                                                                              | 🗙   🗃 MyUITP 🗙   🚎 MyLibri 🗙   🧱 MyProf 🗙   🐧 Publica: 🗙   🤤 Compar 🗙   🕂                                                                                             | • - • ×              |
|---------------------------------------------------------------|----------------------------------------------------------------------------------------------------|----------------------------------------------------------------------------------------------------|----------------------|
| ← → C 🌲 myprofile.uitp.org/Efficy.dll/guest?app=myProfile&pag | e=prof.htm                                                                                                    |                                                                                                    | Q 🕁 💽 :              |
| MY et al.                                                     | PROFILE                                                                                                    |                                                                                                    |                      |
| 11. Coyled                                                    | Hi L<br>ANG                                                                                                    | Professional defails                                                                                                    |                      |
| Assess                                                        | Family Name<br>ANGOT2<br>Ferforme<br>Darians<br>Broal<br>darians angota@w/ar any<br>Title<br>M 2<br>No 1 a GEOP<br>M 2<br>No 1 we o | Ny Company<br>Company<br>MERENTIANAISOCIATION<br>Main contract:<br>Manused MEZCHANAI<br>Memberhip package:<br>PREMIUM<br>Job Trie<br>Exhibitions and Sulness Partment |                      |
|                                                               | Phone Number<br>132-2-663 66 46<br>Facebook                                                                                         | Manager C<br>Department<br>Sales and Motering C                                                                                                    |                      |
|                                                               | Tosteook Profile<br>Twitter Verfile<br>Twitter Profile<br>Linkedin<br>Linkedin Profile                                              | SAVE                                                                                                    |                      |
| 🕂 🔎 Type here to search 🛛 🖾 🦷                                 | 🥏 🧕 🔒 🥶 🤫                                                                                                    |                                                                                                    | 信 🚱 (小)) ENG 16:40 🔜 |

#### • You are now on the NEWSLETTERS page. Depending on your preferences, you can choose to register to the newsletters you are interested in and then SAVE your choice. To unsubscribe, just untick the orange buton before the name of the Newsletter and then SAVE.

- The newsletters are listed by categories:
  - **General News** to subscribe to the general information, the training programme and the UITP Direct and then SAVE

| 🕑 My Effic x   🗄    The In x 🗟 MyProf x 🕲 EVENTS x   🗟 MyLibris x   🗏    Turke; x   🗄    Public x   🗟 MyUTF x   🗟 MyDrof x   🚯 Publicat x   🥝 Compar x   + O - O X |                                                                                                    |                 |  |  |
|----------------------------------------------------------------------------------------------------|----------------------------------------------------------------------------------------------------|-----------------|--|--|
| $\leftarrow$ $\rightarrow$ $\mathbb{C}$ $($ myprofile.uitp.                                                                                                    | org/Efficy.dll/guest?app=myProfile&page=prof.htm#                                                                                                    | ☆ 🛛 :           |  |  |
| MUTTP                                                                                                    | OCOUL DETAILS   INTERESTS NEWSLETTERS LOGOUT                                                                                                    | Î               |  |  |
|                                                                                                    | 95% Complete!                                                                                                    |                 |  |  |
|                                                                                                    | General News       • GENERAL INFORMATION         Negronal News       • GENERAL INFORMATION         Thematic News       • TRAINING PROGRAMMES         • UTIP DIRECT       • UTIP DIRECT |                 |  |  |
|                                                                                                    | ADVANCING<br>PUBLIC<br>TRANSPORT                                                                                                    |                 |  |  |
| Type here to search                                                                                                    | H 📄 🥥 🔒 🚺 🤁 🗮 📩 🔿 🖉                                                                                                    | ↓ 4») ENG 16:10 |  |  |

# How to subscribe to newsletters as a UITP Member

| → C    | ficy.dll/guest?app=myProfile&pa             | ge=prof.htm#                                                                                                    |                                                                                                    | ର୍ 🛧 📵 |
|--------|---------------------------------------------|----------------------------------------------------------------------------------------------------|----------------------------------------------------------------------------------------------------|--------|
| MUTURP |                                             | PROFILE ~                                                                                                    | DETAILS I INTERESTS NEWSLETTERS LOCOUT                                                                                                    |        |
|        | 953 Complete                                | -                                                                                                    | Hi Doriano<br>ANGOTZI!                                                                                                    |        |
|        | Connect Meet<br>Redonal Net<br>Thematic Net | <ul> <li>DALY DIGEST FROM<br/>AUSTRALIA AND NEW<br/>ZEALAND</li> <li>EU EXPRESS</li> <li>MENA CTE</li> <li>NEWS FROM AREICA</li> <li>NEWS FROM AUSTRAL<br/>AND NEW ZEALAND</li> <li>NEWS FROM AUSTRAL<br/>AND NEW ZEALAND</li> <li>NEWS FROM AUSTRAL<br/>AND NEW ZEALAND</li> <li>NEWS FROM AUSTRAL<br/>AND EASTERN EUROPE</li> <li>NEWS FROM EURASIA</li> <li>NEWS FROM INDIA</li> </ul> | <ul> <li>NEWS FROM IRAN</li> <li>NEWS FROM LAIN</li> <li>MERICA</li> <li>NEWS FROM NORTH AFRICA</li> <li>NEWS FROM NORTH<br/>AREICA</li> <li>NEWS FROM TURKEY</li> <li>NEWS FROM TURKEY</li> </ul> |        |

• **Regional News** to subscribe to your favourite news and then SAVE

• Thematic News to subscribe to your favourite news and then SAVE

| 🕒 My Effic 🗙 📄 🏽 The In 🗙 🥃 MyProfi 🗴 🥥                                | EVENTS 🗙   🧱 MyLibra 🗙                                       | 📔 🖩 🛛 Turke 🗙 📔 🖉 🗏 Pub                                                                                                    | lic 🗙   👼 MyUITP 🗙   👼 MyLibri 🗙   🧱 MyProf 🗙   👧 Publica 🗙   🤗 Compar 🗙   🕂                                                                                                    | 0 - 0 ×                           |
|------------------------------------------------------------------------|--------------------------------------------------------------|----------------------------------------------------------------------------------------------------|----------------------------------------------------------------------------------------------------|-----------------------------------|
| $\leftarrow$ $\rightarrow$ C $($ myprofile.uitp.org/Efficy.dll/guest?a | pp=myProfile&page=prof.h                                     | itm#                                                                                                    |                                                                                                    | ର୍ 🛧 💿 :                          |
| MUTTP                                                                  |                                                              | LE -                                                                                                    |                                                                                                    | Î                                 |
| <                                                                      | 202 Carpine<br>General News<br>Exclosed New<br>Thematic News | EUS AND TROLLEYBUS     EUS AND TROLLEYBUS     CONNECTED AND     AUTONOMOUS VEHICLES     CORPORATE AND HR     DEVELOPMENT     COST EFFICIENCY     OFERATIONS     COST EFFICIENCY     OFERATIONS     DESIGN AND CULTURE     DEGITALISATION | Deficiency<br>• Eccurity<br>• Social Inclusion &<br>Accesseury<br>• Taxi<br>• Taxi<br>• Taxi<br>• Taxis<br>• Taxis<br>• T |                                   |
| ・ ア Type here to search                                                | H 🥫 🤤                                                        | 🧿 🔒 💽 🤇                                                                                                    | 1 m = = = = 1                                                                                                    | る 4») ENG 16:37 見<br>08/07/2021 見 |